# **Normal Order**

Normal Order เป็นพึงก์ชันสำหรับใช้ในการส่งคำสั่งซื้อ/ขาย ดูข้อมูลตลาดและข้อมูล หลักทรัพย์ Bid/Offer และข้อมูลบัญขี นอกจากนี้ยังสามารถเปลี่ยนแปลง/ยกเลิกรายการ คำสั่งได้

การเข้าสู่เมนู Normal Order ทำได้โดยเลือกเมนู Buy/Sell และเมนูย่อย Normal Order หรือเลือกเมนู STANDARD เลือกเมนูย่อย Buy/Sell และเลือกแถบ Normal Order

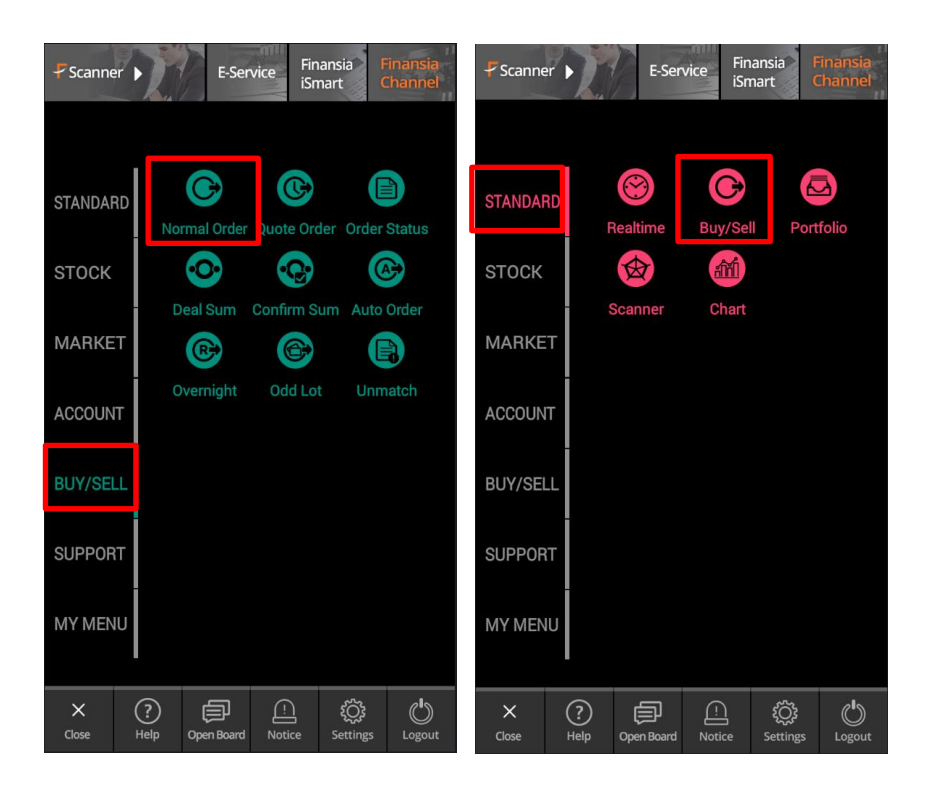

| Buy Sell                             | MAI                          | 501.00    | <b>V</b> 1.35      | 0.279             | 6 716.05              | Open1           |
|--------------------------------------|------------------------------|-----------|--------------------|-------------------|-----------------------|-----------------|
| <                                    |                              | al Or     | der <sup>®</sup>   |                   | Portfol               | 0               |
|                                      | <b>SS</b><br>iansia syrus si | ECURITIES | 5 PUBLIC CO        | MPANY             | ્ <mark>ર</mark> ્2્ર | <sup>3</sup> ¢  |
| 2.74                                 |                              |           |                    | Proj.<br>Proj.    | . Price<br>. Vol.     |                 |
|                                      | 51,000                       |           | 2 2                | .74               | 26,500                |                 |
|                                      | 101,000                      |           | 2 0                | .76               | 16,000                |                 |
|                                      | 60,000                       | 2.6       | i <mark>8</mark> 2 | .78               | 25,000                |                 |
| 0020218                              | (Cash)                       | 5         | ~                  | PIN               | 6                     | NVL7            |
| Bu                                   | y <mark>(</mark>             | 3         | Sell               |                   | Change                | /Cancel         |
| Volume                               | -                            |           |                    | +                 | + Poi                 | tfolio<br>(0)   |
| Price                                | 1                            |           |                    | +                 | LIMIT                 | -               |
| Туре                                 | Normal                       |           |                    | •                 | Order                 | Cond.           |
| Publish                              |                              |           |                    |                   | alidity DA            |                 |
| Total Lim<br>Credit Lin<br>Credit Av | hit<br>mit<br>vailable       |           | 0<br>0<br>0        | .00<br>.00<br>.00 | С⇒ві                  | JY              |
|                                      | C<br>Normal Order            | Quote C   | ) (<br>Irder Orde  | ar Status         | Ocal Summary          | Confirm Summary |

 เมื่อกดที่ชื่อหลักทรัพย์ ระบบจะเปิด Quick Link Popup ขึ้นมา โดยจะแสดงข้อมูลของ หลักทรัพย์นั้นๆ อย่างย่อ อาทิ แนวรับ-แนวด้าน, Market Cap., Par, ROE และ D/E เป็น ดัน และเมื่อกดที่สัญลักษณ์ Chart ระบบจะเชื่อมโยงไปยังหน้า Index Chart นอกจากนี้ ยังมีปุ่มคำสั่ง

|     | AOT         | OF THAILAN | ID PUBLIC COMP       |                                          | Q                | ¢      |
|-----|-------------|------------|----------------------|------------------------------------------|------------------|--------|
| 1   | SET9.00     | .SERVICI   | E <u>ส์ได้ไ</u> TRAN | Proj. Price<br>IS <sub>proj. Vol</sub> : | 68.75<br>806,900 | $\sim$ |
| 50  | 1st Sup     | 68.58      | 1st Res 69.0         | 69.58                                    | 000              | 1,000  |
| 1,( | 2nd Sup     | 68.17      | 2nd Res              | 70.17                                    |                  |        |
|     | Mkt.Cap.(M) | 985,713.30 | Par                  | 1.00                                     | 800              |        |
|     | roe 1,723   | 2017.85    | D/E                  | 0.32                                     | 800              |        |
|     | Add St      | ock        | Stock N              | lemo                                     | NV               | DR     |

- Add Stock: กดเพื่อเพิ่มหลักทรัพย์ตัวที่เลือกเข้าไปในรายการ Favorite
- Stock Memo: กดเพื่อเขียนอธิบายเกี่ยวกับหลักทรัพย์

- เมื่อกดที่ปุ่มแว่นขยาย ระบบจะแสดงหน้าจอ Stock Search ซึ่งท่านสามารถค้นหา หลักทรัพย์ที่ต้องการ และเมื่อกดที่ชื่อหลักทรัพย์ ระบบจะแสดงข้อมูลของหลักทรัพย์นั้น
- 3. เมื่อกดปุ่ม Setting ระบบจะแสดงหน้าจอ Normal Order Settings โดยมีรายละเอียดดังนี้

| <     | Normal Order Settings |            |         |       |          |         | e    |
|-------|-----------------------|------------|---------|-------|----------|---------|------|
| D     | efault S              | ettings    |         | Det   | ail Sett | ings    |      |
|       | Buy                   |            | Sell    |       | Chan     | ge/Car  | ncel |
| Volun | ne                    |            |         |       |          |         |      |
|       | Direct                | Input      | Or      | derab | le(% Buy | Credit) |      |
|       | User Defined          | i Amount   |         |       |          | Baht    |      |
| Price |                       |            |         |       |          |         |      |
|       | Last +                |            |         | Tick  | :        | •       |      |
| Au    | ito Fill Price        | when Chan  | ige Sto | ock   |          | OFF     |      |
| Au    | ıto Fill Volur        | ne when Ch | ange    | Stock |          |         |      |
| Au    | ito Fill Price        | when Chan  | ige Tab | , [   |          | OFF     |      |
| Au    | ito Fill Volur        | ne when Ch | iange ' | Tab   |          |         |      |
|       |                       | R          | leset   |       |          |         |      |
|       |                       |            |         |       |          |         |      |

### Default Settings – Buy

## <u>เงื่อนไข Volume</u>

 แถบ Direct Input -> User Defined Amount: เป็นการตั้งค่าจำนวนเงินต่อการส่งคำสั่ง 1 ครั้ง เมื่อ กดปุ่มเครื่องคิดเลข ที่หน้าจอสำหรับส่งคำสั่งซื้อ ระบบจะนำจำนวนเงินส่วนนี้มาคำนวนเป็น Maximum Buy แต่หากไม่ระบุ ระบบจะนำเงินที่มี ทั้งหมดในบัญขีมาคำนวณแทน

 แถบ Orderable (% Buy Credit): เป็นการดั้งค่า จำนวนเงินต่อการส่งคำสั่ง 1 ครั้ง เมื่อกดปุ่มเครื่อง คิดเลข ที่หน้าจอสำหรับส่งคำสั่งชื้อ ระบบจะคำนวน Maximum Buy ตาม % ที่ตั้งเอาไว้จากวงเงิน Credit Available ในบัญชี

## <u>เงื่อนไข Price</u>

- ช่อง Last+ (Tick, %): การกำหนดราคาซื้อ โดย เลือกเป็นช่วงราคา หรือ % เมื่อตั้งราคาซื้ออัตโนมัติ ราคาจะถูกบวกตามเงื่อนไขที่กำหนดไว้

## <u>เงื่อนไขเพิ่มเดิม</u>

 Auto Fill Price when Change Stock: หากกำหนดเป็น ON เมื่อเปลี่ยนชื่อหลักทรัพย์ที่ ต้องการส่งคำสั่ง ระบบจะใส่ราคาตามเงื่อนไขที่กำหนดให้อัดโนมัดในช่อง Price

- Auto Fill Volume when Change Stock: หากตั้งเป็น ON เมื่อเปลี่ยนชื่อหลักทรัพย์ที่ ต้องการส่งคำสั่ง ระบบจะใส่จำนวนหลักทรัพย์ตามเงื่อนไขที่กำหนดให้อัตโนมัติในช่อง Volume

- Auto Fill Price when Change Tab: หากดั้งเป็น ON เมื่อเปลี่ยน Tab Buy, Sell, Change/Cancel ระบบจะใส่ราคาตามเงื่อนไขที่กำหนดให้อัตโนมัติในช่อง Price

- Auto Fill Volume when Change Tab: หากตั้งเป็น ON เมื่อเปลี่ยน Tab Buy, Sell, Change/Cancel ระบบจะใส่จำนวนหลักทรัพย์ดามเงื่อนไขที่กำหนดให้อัดโนมัดิในช่อง Volume

#### **Default Settings – Sell**

| Default Settings |      |    | Detail Settings |         |              |
|------------------|------|----|-----------------|---------|--------------|
| Buy              |      | Se | ell             | C       | hange/Cancel |
| Volume           |      |    |                 |         |              |
|                  | 100% |    | -               | of Bala | ance.        |
|                  | 100% |    |                 |         | lince        |
| Price            |      |    |                 |         |              |
| Last +           |      |    |                 | Tick    | -            |

#### <u>เงื่อนไข Volume</u>

% of Balance: เมื่อเลือกหลักทรัพย์ที่ต้องการขายจาก Portfolio ระบบจะนำ
Volume ที่ถูกคำนวณตาม % ที่กำหนดไว้มาตั้งขาย

## <u>เงื่อนไข Price</u>

 ช่อง Last + (Tick, %): การกำหนดราคาขาย โดยเลือกเป็นช่วงราคา หรือ % เมื่อ ดั้งราคาขายอัตโนมัติ ราคาจะถูกบวกตามเงื่อนไขที่กำหนดไว้

### Default Settings - Change/Cancel

| C     | efault Se | ttings | D      | Detail Settings |           |  |
|-------|-----------|--------|--------|-----------------|-----------|--|
|       | Buy       |        | Sell   | Chan            | ge/Cancel |  |
| Volu  | me        |        |        |                 |           |  |
|       | 100%      | •      | of Unn | natch Vol       | ume       |  |
| Price |           |        |        |                 |           |  |
|       | Last      | • +    |        | Tick            | •         |  |

#### <u>เงื่อนไข Volume</u>

 % of Unmatched Volume: ดั้งค่าเมื่อต้องการเปลี่ยนแปลง Volume คิดเป็น เปอร์เซ็นต์ ตามจำนวนหลักทรัพย์ที่ยังไม่ถูกจับคู่

## <u>เงื่อนไข Price</u>

 ตั้งค่าเมื่อต้องการเปลี่ยนแปลงราคาของคำสั่ง Unmatched ให้เป็นราคา Last หรือ ราคาระบุไว้ดอนที่ตั้งคำสั่ง (Order Price) ตามช่วงราคา หรือตาม % ที่กำหนด

| < Normal Order Settings Save           | e |           |            |             |            |
|----------------------------------------|---|-----------|------------|-------------|------------|
| Default Settings Detail Settings       |   |           |            |             |            |
| Show Order Confirmation Before Sending |   |           |            |             |            |
| Clear Volume After Sending Order ON    |   |           |            |             |            |
| Clear Price After Sending Order OFF    |   | 27 200    | 1.02       | 0.02        | 1 206 116  |
| Save Order Type when Change Stock ON   |   | 5, 27,200 | Buy (      | Order       |            |
|                                        |   | Stock     |            | U           |            |
|                                        |   | Туре      |            | LIMIT       |            |
|                                        |   | Volume    |            |             | 100 Shares |
|                                        |   | Price     |            | 0           | .02 Baht   |
| Reset                                  |   | Select O  | K if you v | want to pro | oceed.     |
|                                        |   | ОК        |            | Ca          | incel      |

#### **Detail Settings**

- Show Order Confirmation Before Sending: หากตั้งค่าเป็น ON ระบบจะแสดง หน้า Confirm Popup เมื่อกดส่งคำสั่งซื้อ/ขาย
- Clear Volume After Sending Order: หากตั้งค่าเป็น ON ระบบจะทำการล้างข้อมูล ในช่อง Volume ทุกครั้งหลังจากส่งคำสั่งซื้อ/ขาย
- Clear Price After Sending Order: หากตั้งค่าเป็น ON ระบบจะทำการล้างข้อมูลใน ช่อง Price ทุกครั้งหลังจากส่งคำสั่งชื้อ/ขาย
- Save Order Type when Change Stock: หากตั้งค่าเป็น ON เมื่อเปลี่ยนชื่อ หลักทรัพย์ จะไม่เปลี่ยนประเภทคำสั่ง
- Reset: กดเมื่อต้องการล้างเงื่อนไขทั้งหมด เพื่อกลับไปค่าเริ่มต้น

#### 4. ข้อมูล Quote

|        | AOT<br>AIRPORTS OF THA | ILAND PUBLI            | C COMPANY              | ~ Q 🗘                                          |
|--------|------------------------|------------------------|------------------------|------------------------------------------------|
| 69     | <b>9.00 ♠</b> ₀        | .00 0.00%              | Pro<br>Pro             | j. Price <mark>68.75</mark><br>j. Vol. 806,900 |
| 20,000 | 1,106,900              | 68.75<br>-0.36%        | 69.00<br>0.00%         | 234,000                                        |
| 1,000  | 1,976,900              | 68.50<br>-0.72%        | 69.25<br>+0.36%        | 958,300                                        |
|        | 1,726,200              | 68.25<br>-1.09%        | 69.50<br>+0.72%        | 940,300                                        |
|        | 2,830,100              | 68.00<br>-1.45%        | 69.75<br>+1.09%        | 813,000                                        |
|        | 1,287,300              | <b>67.75</b><br>-1.81% | <b>70.00</b><br>+1.45% | 756,500                                        |

- เมื่อเลือกที่เครื่องหมาย Dropdown ด้านขวา ▼ ระบบจะแสดงข้อมูล Quote 5 ช่วง ราคา และเมื่อกดเลือกที่ราคาในช่อง Quote ราคานั้นจะไปแสดงในช่อง Price ใน ส่วนของการส่งคำสั่งทันที
- เมื่อเปลี่ยนแปลง Volume ในช่อง Bid /Offer ระบบจะแสดงจำนวนของหลักทรัพย์ โดยกระพริบเป็นดัวเลขที่ด้านข้างของราคาหลักทรัพย์นั้น สีเขียวแสดงการเพิ่มขึ้น และสีแดงแสดงการลดลงของ Volume
- สำหรับแถบแสดงประเภทบัญขี ท่านสามารถเลือกประเภทบัญขี โดยกด Dropdown ที่ ด้านหลังของแถบ
- 6. ช่อง PIN ใช้สำหรับใส่ Pin Code ในกรณีที่ท่านต้องการส่งคำสั่งชื้อ/ขาย
- 7. กรณีที่ต้องการซื้อ/ขายหุ้น NVDR ให้คลิกที่กล่อง NVDR
- 8. กดแถบ เพื่อเลือกเมนู Buy, Sell หรือ Change/Cancel คำสั่งที่ท่านต้องการ

เมนู Buy หากกดที่สัญลักษณ์เครื่องคิดเลข 📰 ระบบจะนำเงินที่มีทั้งหมดของบัญขีที่ ท่านเลือกไว้มาคำนวณ Max Volume ที่สามารถซื้อหลักทรัพย์นั้นได้

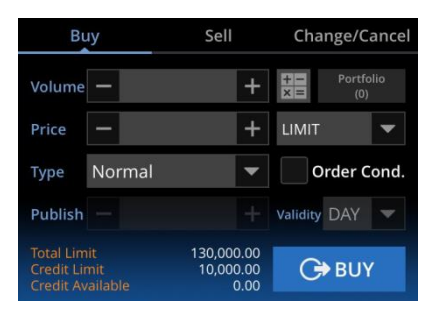

เมนู Sell หากกดที่สัญลักษณ์เครื่องคิดเลข 📰 ระบบจะนำ Max Volume ของหลักทรัพย์ นั้นที่มีในบัญชีของท่านมาแสดง และเมื่อกดที่ปุ่ม Portfolio ระบบจะแสดงข้อมูลของพอร์ด

| Buy                                  |                        | Sell                            | Change/Cancel |                |      |  |
|--------------------------------------|------------------------|---------------------------------|---------------|----------------|------|--|
| Volume                               | _                      | +                               | + ×           | Portfol<br>(0) | lio  |  |
| Price                                | -                      | +                               | LIMIT         |                | •    |  |
| Туре                                 | Normal                 | -                               | o             | rder Co        | ond. |  |
| Publish                              |                        |                                 | Validity      | DAY            |      |  |
| Total Lin<br>Credit Lin<br>Credit Av | nit<br>mit<br>/ailable | 130,000.00<br>10,000.00<br>0.00 | G             | SELL           |      |  |

ี เมนู Change/Cancel เมื่อกดปุ่ม Unmatch ระบบจะแสดงรายการ คำสั่งที่ยังไม่ถูกจับคู่

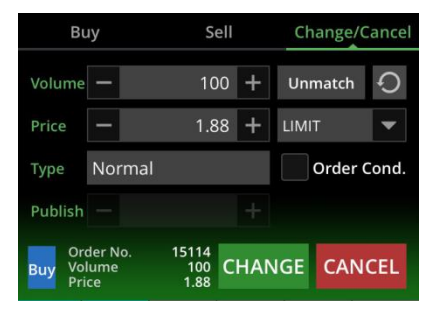

รายการคำสั่งที่ยังไม่ถูกจับคู่หรือ Unmatched Order ที่ยังไม่ได้เปลี่ยนแปลงราคา หรือ จำนวน จะสามารถยกเลิกคำสั่งได้ หากต้องการเปลี่ยนแปลงราคา หรือจำนวน ให้กดปุ่ม Change เพื่อทำการเปลี่ยนแปลงข้อมูล แต่จะไม่สามารถยกเลิกคำสั่งได้ ต้องทำการกดปุ่ม reset เพื่อทำการล้างข้อมูลให้กลับเป็นค่าเริ่มต้น (Default) ก่อน

| <        |     | Refresh |      |         |
|----------|-----|---------|------|---------|
| Order No | B/S | Stock   | Vol. | Price » |
| 498      | В   | PTTEP   | 100  | 91.75   |
|          |     |         |      |         |
|          |     |         |      |         |
|          |     |         |      |         |